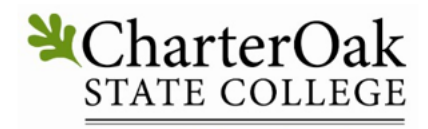

**Degrees Without Boundaries** 

## Accorrinodate

Student Log In Instructions for Accommodate: New & Registered Students https://charteroak-accommodate.symplicity.com (Create a shortcut on your electronic device)

## **New Students:**

Log in to the Charter Oak State College Accommodate "Public Accommodation Request" page. <u>https://charteroak-accommodate.symplicity.com/public\_accommodation/</u>

STATE COLLEGE Degrees Without Boundaries

Public Accommodation Request

\* indicates a required field

Student Information

Please enter your information

First Name \*

Last Name \*

Middle Name

You will fill out your personal information, including **your Charter Oak State College Student ID number**, the questions about your disability, and upload documentation using the "Add Item" button. Check the Captcha box and click "Submit". The Charter Oak State College Office of Accessibility will then receive your request. We will be in touch shortly to schedule an interactive meeting.

| ability Questions and "Add" buttor                          | I for submitting documentation: |  |
|-------------------------------------------------------------|---------------------------------|--|
| Specific Accommodation Information                          | ٦                               |  |
| Vhat is your diagnosed disability? *                        |                                 |  |
|                                                             |                                 |  |
|                                                             |                                 |  |
|                                                             | <i>h</i>                        |  |
| Ay diagnosed disability falls into the following category a | ·                               |  |
|                                                             |                                 |  |
| low does your disability affect you academically? *         |                                 |  |
|                                                             |                                 |  |
| omit Button and Captcha Box                                 |                                 |  |
| ¥CharterOak <sup>™</sup>                                    |                                 |  |
| STATE COLLEGE                                               |                                 |  |
| Degrees without Boundaries                                  |                                 |  |
| Vhat is the best way to get in contact with yo              | ou?                             |  |
|                                                             | ~                               |  |
|                                                             | •                               |  |
| pload supporting document(s)                                |                                 |  |
| Add Item                                                    |                                 |  |
|                                                             |                                 |  |
| lease prove you are not a robot                             |                                 |  |
| I'm not a robot                                             | HA<br>rms                       |  |
|                                                             |                                 |  |
| Submit                                                      |                                 |  |
|                                                             |                                 |  |
|                                                             |                                 |  |
|                                                             |                                 |  |
|                                                             |                                 |  |
|                                                             |                                 |  |
|                                                             |                                 |  |

## Student Already Registered with the Office of Accessibility Services

The Accommodate Software system will provide you with a dashboard of information on your registered classes, approved accommodations and more. It also allows you to make term, semester, and session accommodation letter requests. Click on "Student". Please log in to Accommodate using your **Charter Oak State College email address** and your created password. You may then get acquainted with the system and make the following requests. <u>https://charteroak-accommodate.symplicity.com/</u>

| CharterOak-<br>STATE COLLEGE<br>Degrees Without Boundaries |                                |             | :                             |  |
|------------------------------------------------------------|--------------------------------|-------------|-------------------------------|--|
|                                                            | What type of use               | er are you? |                               |  |
|                                                            | Student                        | Faculty     |                               |  |
| Accessibility Services Management System                   |                                |             | Privacy Policy   Terms of Use |  |
| Charter<br>STATE COL<br>Degrees Without B                  | Oak<br>LLEGE<br>oundaries      | ŧ           |                               |  |
|                                                            | Sign in                        |             |                               |  |
|                                                            | Log In                         |             |                               |  |
| Username<br>(your Email Addre                              | Please enter your username and | l password. |                               |  |
| Password                                                   |                                |             |                               |  |

Accommodation Letter Requests: Once in your Accommodate dashboard:

- 1. Click: Accommodation Tab (left side)
- 2. Click: Term/Semester Request
- 3. Click Drop-Down: Choose and Click semester
- 4. Click: Add New
- 5. Click Drop-Down: Choose and click semester again
- 6. Click: Review the Renewal (to the right)
- 7. Review your accommodation(s) and check the courses you wish to use your accommodation(s) for
- 8. Click: Submit

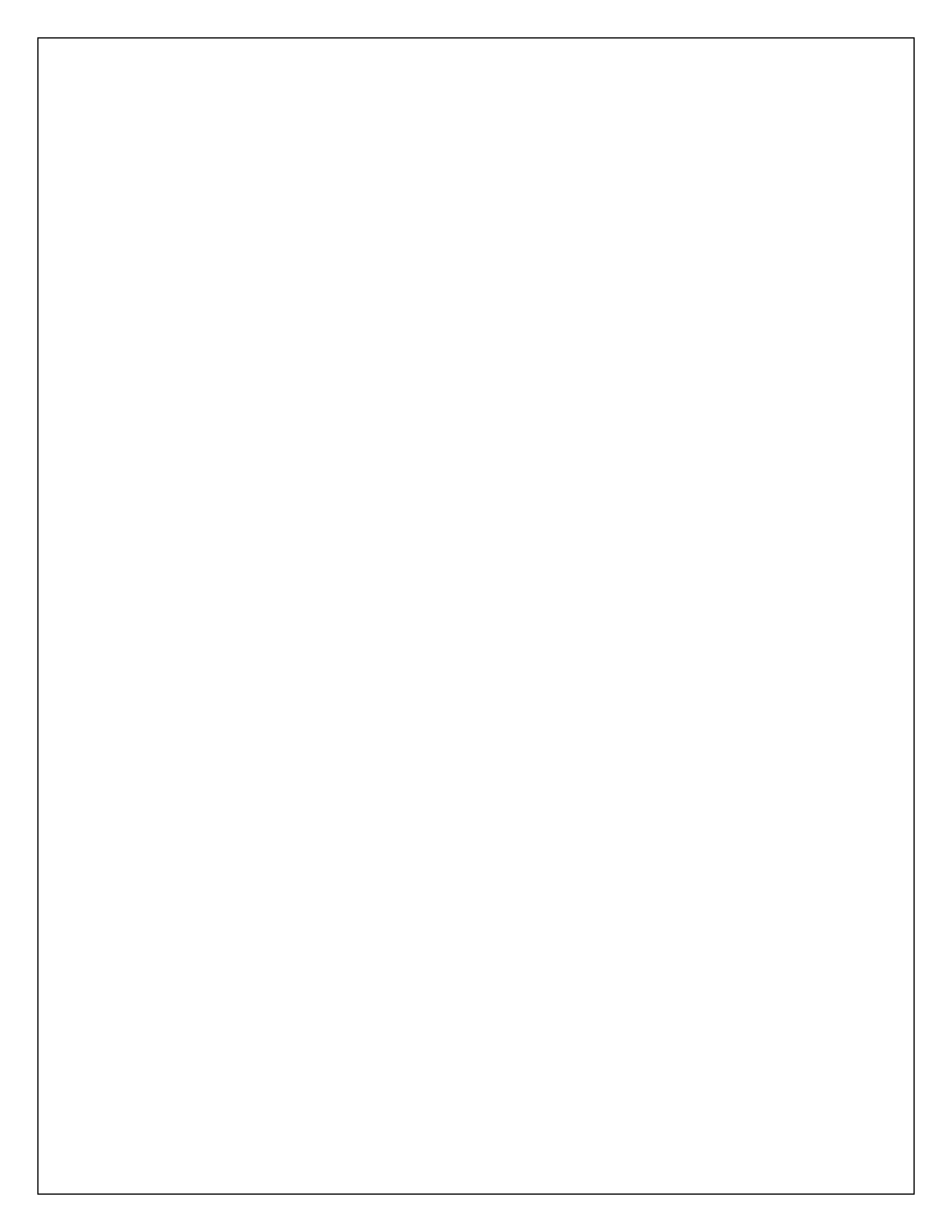